## Installation av skrivare.

Börja med att öppna mappen du laddade ned från hemsidan.

Tips: Mappen lägger sig generellt i "Hämtade filer" eller "Nedladdnigar".

Dubbelklicka på filen som heter "**UPDsetup64"** och välj sedan "**Extrahera alla**" (Var noga med att bocka i "**Öppna Mappen**".

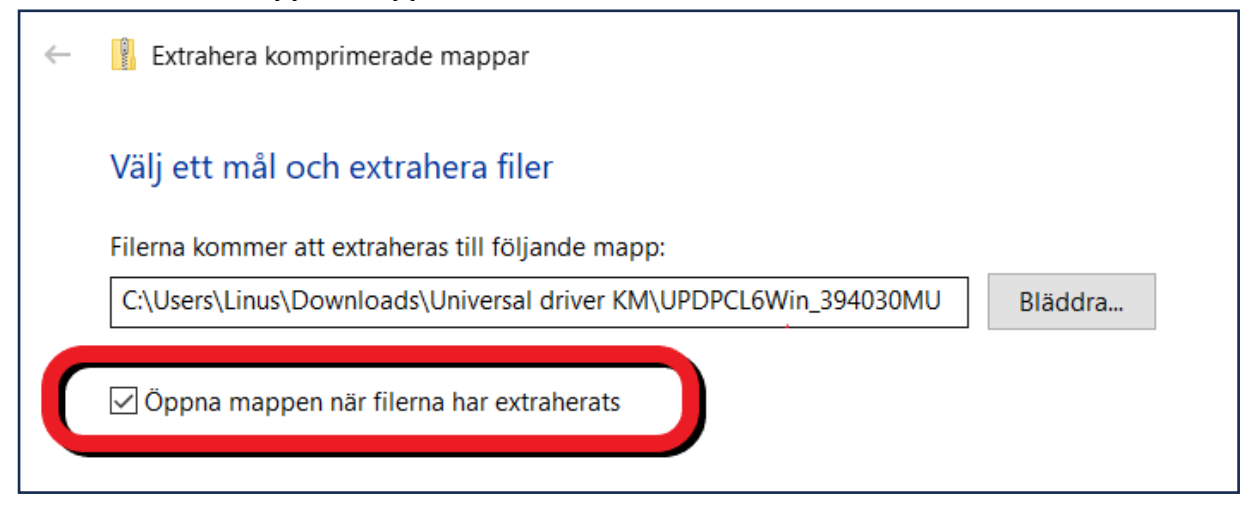

Gå in i den nya mappen som visas och dubbelklicka på "UPDsetup64".

Välj "Ja" på frågan om att göra ändringar på datorn.

Klicka sedan på "Godkänn" och därefter "Installation (nätverkssökning)"

Tips: Visas inte skrivaren i listan? Kontrollerar att du är på rätt WiFi/Nätverk.

Välj sedan skrivaren du vill installera.

| Namn på utskriftskö                           | Port          | Modell   |
|-----------------------------------------------|---------------|----------|
| EPSON WF-C529R Series PCL (192.168.1.225) UPD | 192.168.1.225 | Baseline |

För att byta namn på skrivaren klickar du på "**Information**", exempel (Konica Minolta C250i). Här kan du även välja 1-sidigt och färginställning.

| Koncia Minolta C250i<br>Port<br>192.168.1.114               |        |
|-------------------------------------------------------------|--------|
| Port<br>192.168.1.114                                       |        |
| 192.168.1.114                                               |        |
|                                                             |        |
| Portinställningar                                           |        |
| Modell                                                      |        |
| KONICA MINOLTA C250i                                        | $\sim$ |
| Namn på skrivardrivrutin                                    |        |
| KONICA MINOLTA Universal PCL                                | $\sim$ |
| Delningsinställning och delningsnamn.<br>Dela utskriftskön. |        |
|                                                             |        |
| Administratörsinställningar                                 |        |
| ✓ 1-sidig:Standard                                          | ^      |
| 2-sidig:Standard                                            |        |
| 2-sidig:Lås                                                 |        |
| Autofärg:Stand                                              | ~      |

Klicka sedan på "Nästa" och slutligen på "Installera" sedan är skrivaren redo att användas.